## How to set the Adobe Flash Player Security settings and allow browser pop-ups for the Introduction to System z/OS Mini-Boot Camp program

Allows the program to run on your machine

#### Table of Contents

- How to set the Adobe Flash Player Security settings
- How to Allow Browser Pop-ups for the Mini-Boot Camp Program •

## How to set the Adobe Flash Player Security settings

If you receive the following message (shown in screen capture) when you try to open a module or while trying to open the demonstrations, you will need to add the location of the file in order to access the demos.

## Please follow these steps to allow the Flash interaction:

1. Click the **Settings** button in the **Adobe Flash Player Security** message box (as seen in this screen capture).

| Adobe Flash Player Security                                                                                                    |                                                                |  |  |                                                                                                    |  |  |  |  |
|----------------------------------------------------------------------------------------------------|----------------------------------------------------------------|--|--|----------------------------------------------------------------------------------------------------|--|--|--|--|
|                                                                                                    | Adobe Flash Player has stopped a potentially unsafe operation. |  |  |                                                                                                    |  |  |  |  |
| The following local application on your computer or network:<br>C: \File Downloads\zOS_overview\Mod03 zOS overview\player\stealthray.swf<br>is trying to communicate with this Internet-enabled location: |                                                                |  |  |                                                                                                    |  |  |  |  |
|                                                                                                    |                                                                |  |  | C:\File Downloads\zOS_overview\Mod03 zOS overview\player.html                                                                            |  |  |  |  |
|                                                                                                    |                                                                |  |  | To let this application communicate with the Internet, click Settings.<br>You must restart the application after changing your settings. |  |  |  |  |
|                                                                                                    | OK <u>S</u> ettings                                            |  |  |                                                                                                    |  |  |  |  |

2. The Adobe Flash Player Settings Manager page will display. Click the arrow in the **Edit locations** drop-down box.

| Adobe Flash Player™ Settings Manager 🕜                                                                                                    |            |                  |  |  |  |  |
|----------------------------------------------------------------------------------------------------|------------|------------------|--|--|--|--|
| 😻 🌒 🚯 😭 💈 🎽                                                                                                    | 7          |                  |  |  |  |  |
| Global Security Settings                                                                                                    |            |                  |  |  |  |  |
| Some websites may access information from other sites using an older<br>system of security. This is usually harmless, but it is possible that some<br>sites could obtain unauthorized information using the older system. When a<br>website attempts to use the older system to access information: |            |                  |  |  |  |  |
| ● 🕄 Always ask 🛛 ◯ 🛇 Always a                                                                                                    | llow       | 🔿 🖨 Always deny  |  |  |  |  |
| Always trust files in these locations:                                                                                                    |            | Edit locations 💌 |  |  |  |  |
| C:\Project - PM202 - Canada\\pm202                                                                                                    | Add loo    | cation           |  |  |  |  |
| C:\Project - ePricer\From Alison\\ste                                                                                                    | a Edit loc | ation            |  |  |  |  |
|                                                                                                    | Delete     | all locations    |  |  |  |  |
|                                                                                                    | •          |                  |  |  |  |  |

- 3. Select Add location.
- The following box displays. Click the **Browse for folder** button.

| Trust this location: |                   |  |  |
|----------------------|-------------------|--|--|
| Browse for files     | Browse for folder |  |  |
| Confirm Cancel       |                   |  |  |

- 5. Select the folder where you have saved the course.
- 6. Re-launch the Introduction to System z Mini-Boot Camp program in a new browser session.

## How to Allow Browser Pop-ups for the Mini-Boot Camp Program

A pop-up is a small web-browser window that opens up. In the *Introduction to System z Mini-Boot Camp*, pop-ups are intentionally used to present various types of information to the user. Be sure that the web browser allows pop-ups while using the course. Pop-up blocker can be reset when not taking the course.

# To turn it off, or to turn it on again if you've already turned it off, follow the steps for your browser.

## Internet Explorer

Pop-up Blocker is turned on in Internet Explorer by default.

- 1. From the Internet Explorer menu bar, select **Tools** > **Pop-up Blocker**.
- 2. Click Turn Off Pop-up Blocker.

## FireFox

- 1. From the Internet Explorer menu bar, select **Tools** > **Options**.
- 2. Click **Content** from the menu.
- 3. Ensure the **Block Pop-up windows** is unchecked and click **OK**.

Note: If it is checked, click the **Exceptions** button and enter the URL of the *Introduction to System z Mini-Boot Camp* site.